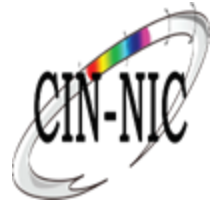

## Manuel d'utilisation MyHealthViewer

VERSION 1.4.0

DATE: 25/06/2025

### **MyHealthViewer**

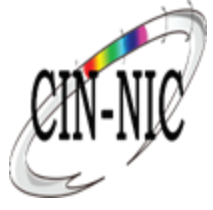

MyHealthViewer est une application logicielle spécialement conçue afin de vous permettre, en tant que citoyen, de consulter et de modifier vos données de santé.

#### Quelles données sont disponibles?

- Votre aperçu (reprenant tous les changements sous forme d'un(e) calendrier/ligne du temps)
- Vos <u>médicaments</u>
  - Schéma quotidien
  - <u>Schéma hebdomadaire</u>
  - Ordonnances
- Vos vaccinations
- Vos documents
  - Dossier médical
  - <u>Enquête de dépistage</u>
  - <u>Rapport de l'enfant</u>
- Votre <u>mutualité</u>
- Votre profil
  - <u>Vos données personelles</u>
    - Vos données administratives (numéro de sécurité sociale, date de naissance...)
    - Vos données médicales (allergies, antécédents médicaux, facteurs de risque)
  - Votre équipe soignante (relations thérapeutiques avec les prestataires de soins de santé, ...)
  - Vos mandats (parent-enfant)
  - <u>Votre consentement au partage de données</u>
    - Consentement éclairé
    - Historique données consultées
    - Procédures d'urgence
  - <u>Autres sources</u>

### MyHealthViewer: Général

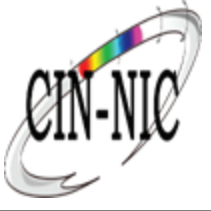

Rendez vous sur MyHealthViewer: <u>https://www.myhealthviewer.be/</u> et cliquez sur "Citoyen" ou "Prestataire"

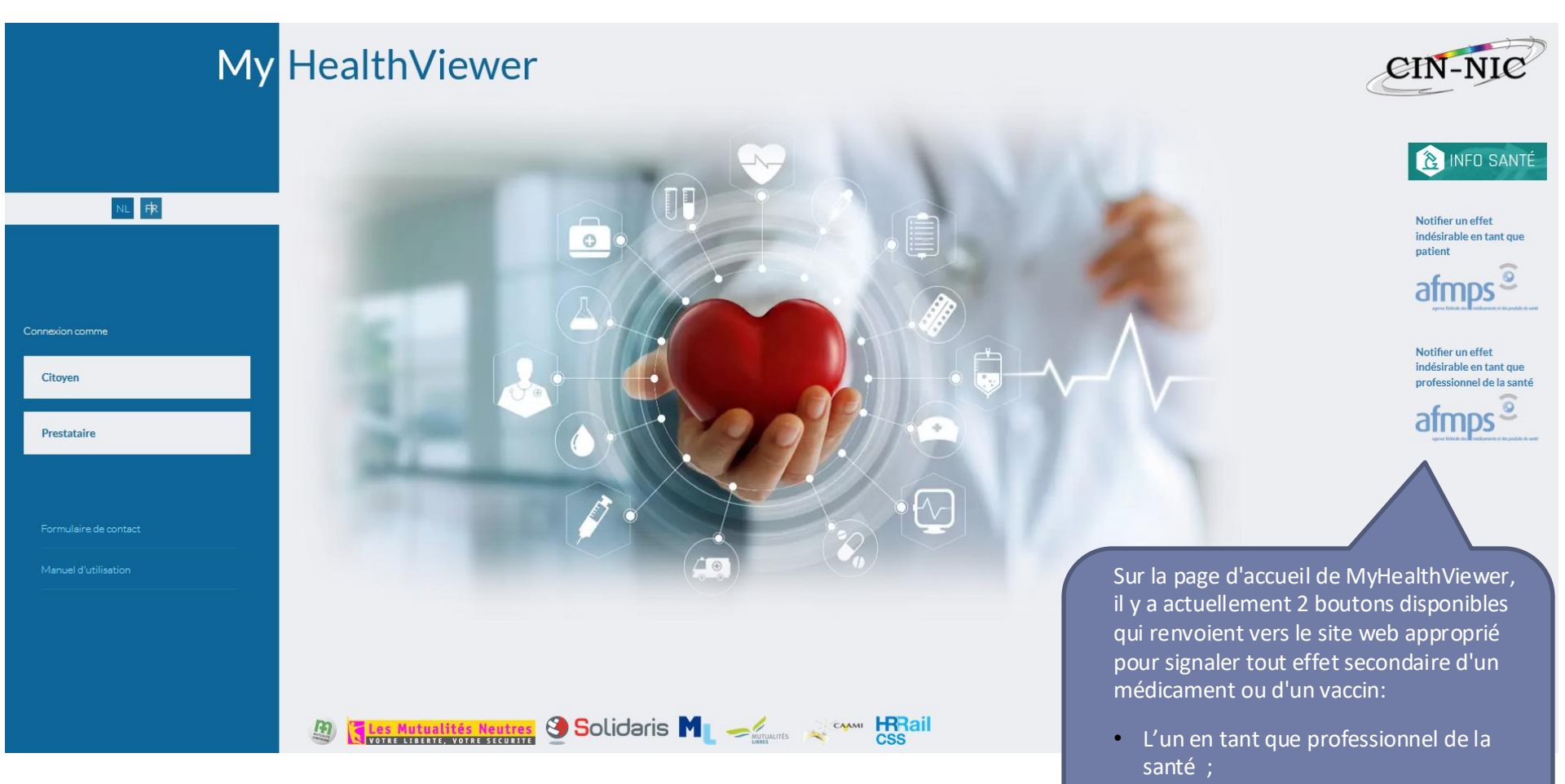

• L'autre en tant que citoyen.

### Se connecter

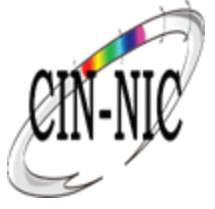

#### 1: Choisissez votre clé numérique pour vous identifier

#### Choisissez votre clé numérique pour vous identifier. Besoin d'aide?

Clé(s) numérique(s) avec l'eID ou identité numérique

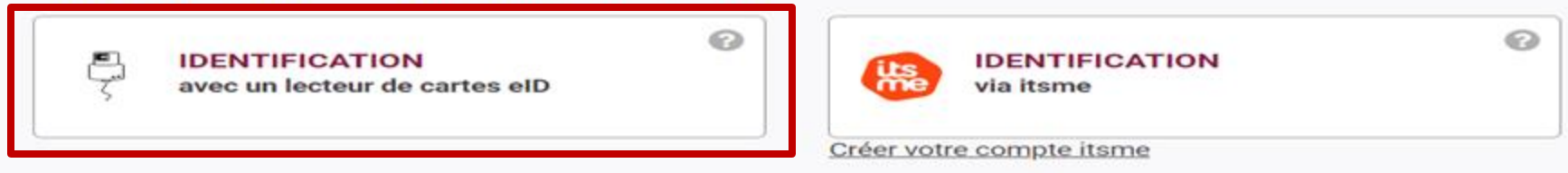

Clé(s) numérique(s) avec code de sécurité et nom d'utilisateur + mot de passe

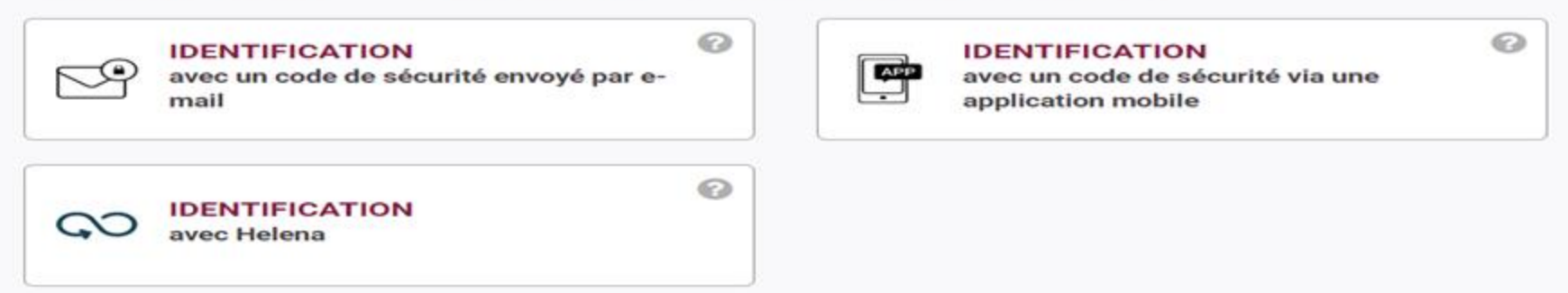

#### Important à savoir !

Une fois que vous êtes identifié(e) avec une clé numérique, vous avez automatiquement accès via CSAM à d'autres services publics en ligne sécurisés par la même clé. Cela vaut tant que la fenêtre de votre navigateur est active.

Informations sur les autres méthodes de connexion (itsme - code de sécurité et nom d'utilisateur + mot de passe) -> voir le site de <u>CSAM</u>

### Se connecter

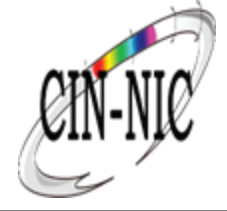

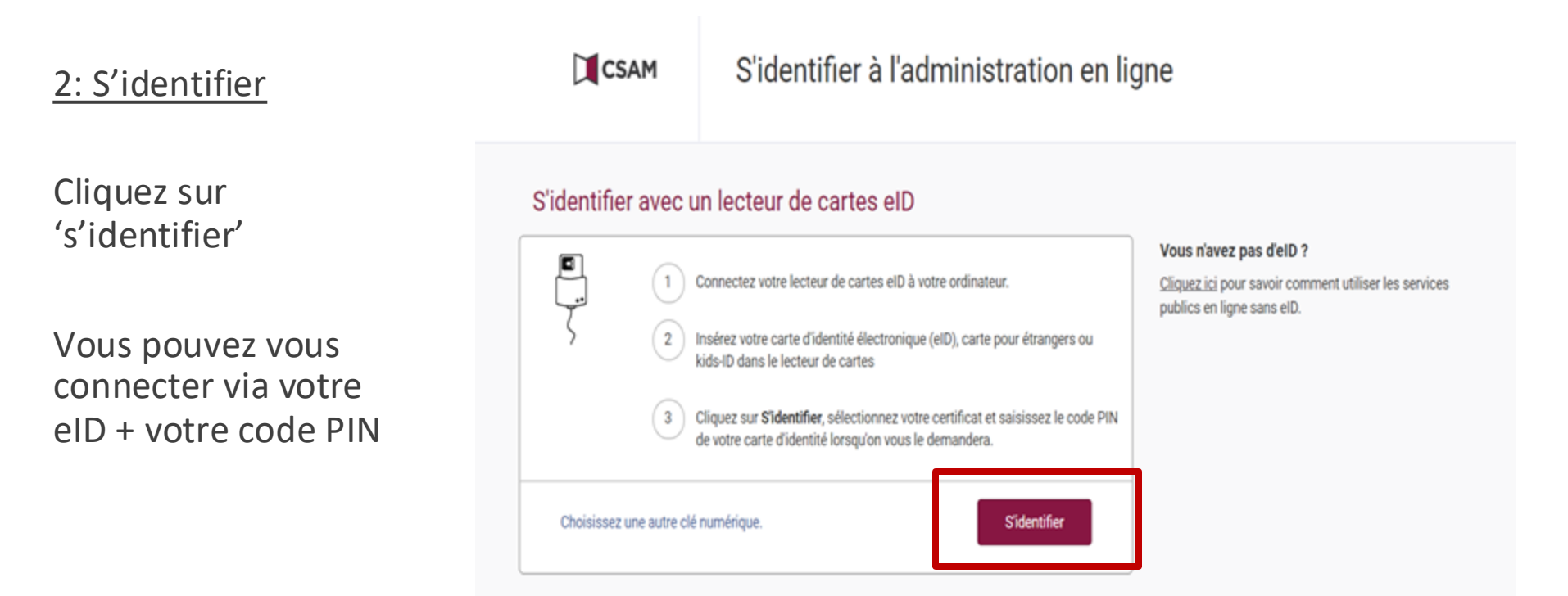

Pour vous connecter, vous devez vous assurer de disposer d'une installation correcte du lecteur de carte, pour ce faire :

- Installez la dernière version du lecteur de carte eID via https://eid.belgium.be/fr
- Pour Firefox, vous devez installer le module complémentaire.
- Pour Chrome, vous devez installer l'extension eID-Belgium.
- Testez votre installation pour votre eID via CSAM: <u>https://iamapps.belgium.be/tma/?lang=nl</u>.

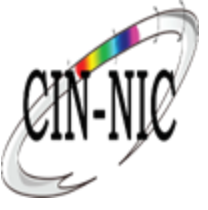

### Se connecter

#### 3: Choisissez votre profil

Vous avez été identifié comme: Prénom + Nom

Je souhaite me connecter en tant que: Citoyen

Sous le mandat de: Sélectionnez le nom de votre mandant à l'aide de la flèche (1)

*Pour mon enfant: Sélectionnez le nom de votre enfant à l'aide de la flèche (2)* 

|                               | ٢                                 |            |
|-------------------------------|-----------------------------------|------------|
| (2) Maryline Dedobbeleer      | ,                                 | Français v |
|                               | Se connecter pour <b>Vitalink</b> |            |
|                               | Choisissez votre profil:          |            |
| Je souhaite me connecter en t | ant que:                          |            |
| Citoyen                       |                                   | × *        |
| Sous le mandat de:            |                                   |            |
| Choisissez un profil          |                                   | *          |
| Pour mon enfant:              |                                   |            |
| Choisissez un profil          |                                   | Ŧ          |
|                               |                                   |            |
|                               | Confirmer le profil               |            |
|                               |                                   |            |
| > Besoin d'aide ?             |                                   | ۲          |
|                               |                                   |            |

- (1) Les mandats peuvent être créés via l'application MyHealthViewer
- (2) Le système affiche une liste d'enfants, basée sur les données de filiation du registre national (et non sur la composition de la famille).

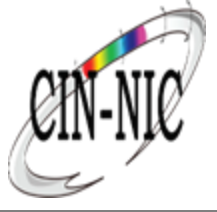

Si vous souhaitez accéder à MyHealthViewer, vous devez nous autoriser à afficher vos données dans l'application.

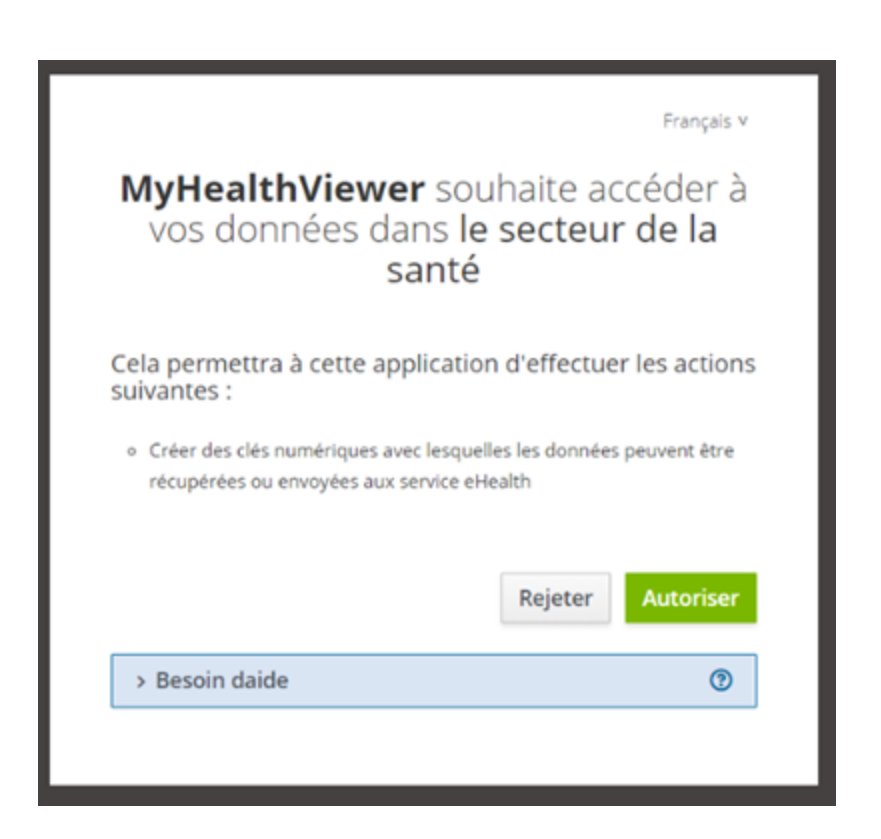

### Fonctions génerales

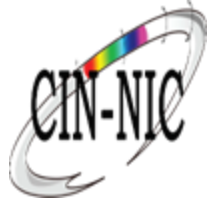

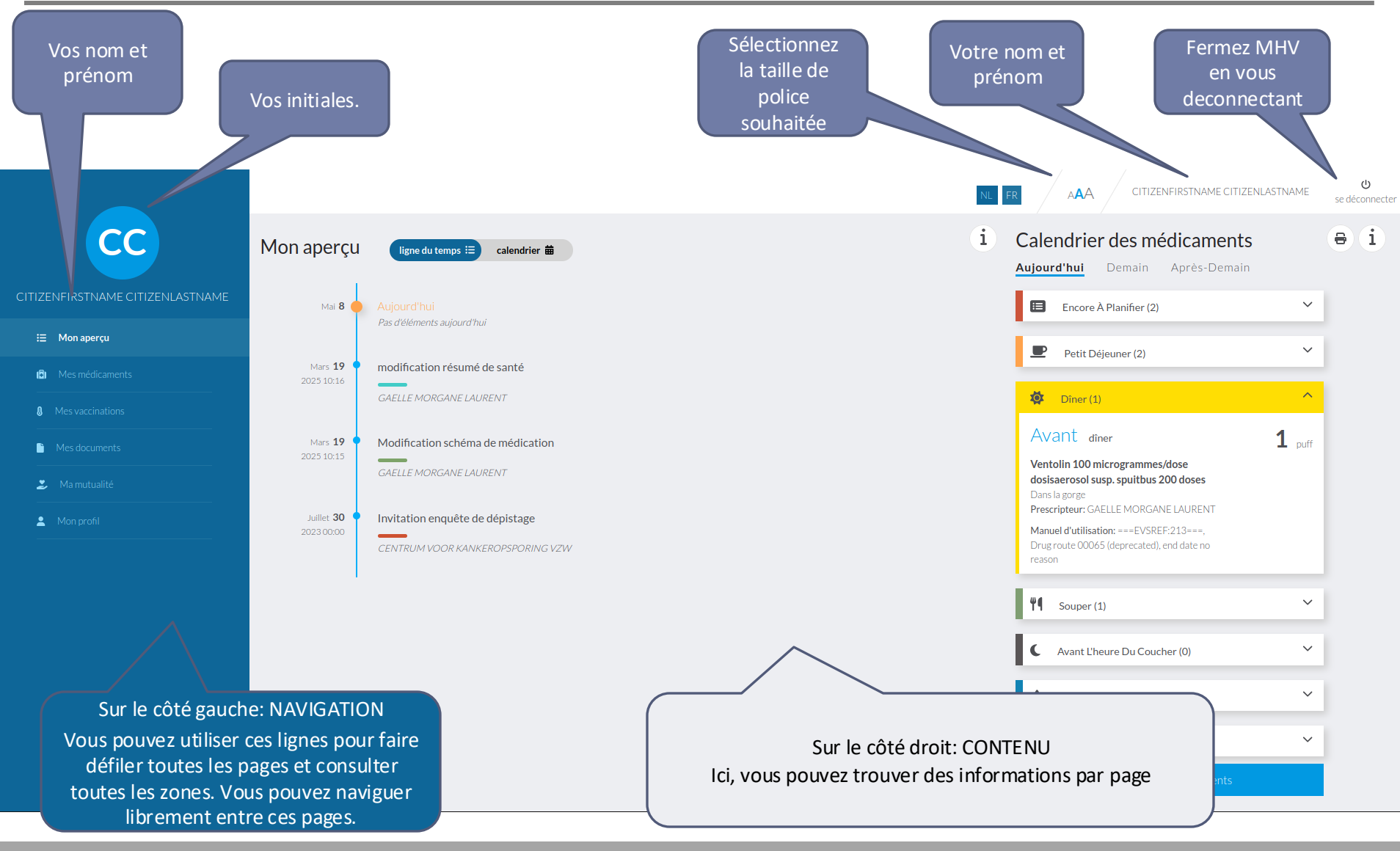

### Mon aperçu : ligne du temps

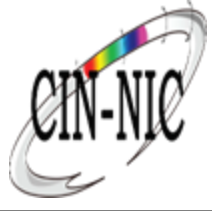

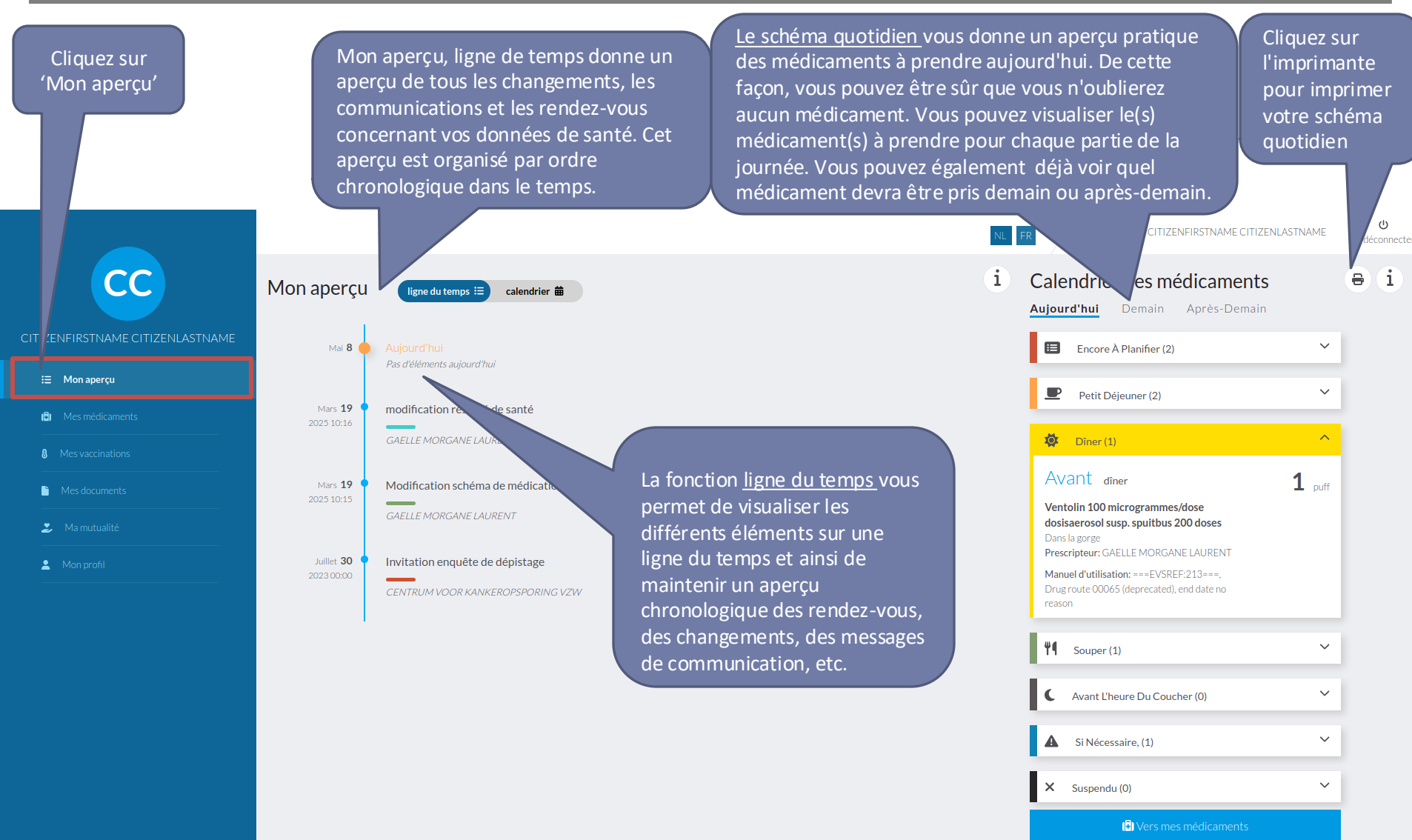

### Mon aperçu : Calendrier

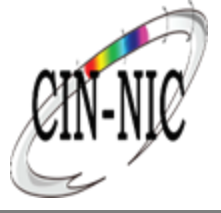

| Se rendre vers<br>précédent | i le mois                 |              | La fonc<br>visualis<br>calendr<br>meilleu<br>vous, d<br>de com | tion <u>calendrie</u><br>er les différer<br>ier, ainsi que<br>re vue d'ense<br>es changeme<br>munication, e | <u>er</u> vous perme<br>nts éléments d<br>conserver une<br>emble des reno<br>nts, des messa<br>etc. | t de<br>l'un<br>e Se<br>dez-sui<br>ages | rendre vers le mois<br>ivant                         |                        | <b>U</b><br>se déconnecter |
|-----------------------------|---------------------------|--------------|----------------------------------------------------------------|----------------------------------------------------------------------------------------------------|----------------------------------------------------------------------------------------------------|-----------------------------------------|------------------------------------------------------|------------------------|----------------------------|
| Mc aperçu                   | ligne du temps ∷≣ (       | calendrier 🛱 | 2025                                                           |                                                                                                    |                                                                                                    | i                                       | Calendrier des médicam<br>Aujourd'hui Demain Après-D | <b>ients</b><br>Demain | ə i                        |
| ~                           |                           | Avril        | Mai                                                            | Juin                                                                                                    |                                                                                                    |                                         | Encore À Planifier (2)                               | ~                      |                            |
| Lu                          | Ma                        | Me           | Je                                                             | Ve                                                                                                    | Sa                                                                                                  | Di                                      |                                                      | ~                      |                            |
|                             |                           |              | 1                                                              | 2                                                                                                    | 3                                                                                                   | 4                                       | Petit Déjeuner (2)                                   | · ·                    |                            |
| 5                           | 6                         | 7            |                                                                | 9                                                                                                    | 10                                                                                                  | 11                                      | Discr (1)                                            | ~                      |                            |
| 12                          | 13                        | 14           | 15                                                             |                                                                                                    | Cliquez sur u                                                                                       | une date afir                           | n de                                                 | ~                      |                            |
| 19                          | 20                        | 21           | 22                                                             | 23                                                                                                    | visualiser les                                                                                      | s détails de c                          | cette                                                | ~                      |                            |
| 26                          | 27                        | 28           | 29                                                             | 30                                                                                                    | Journee. Des                                                                                        | s points coio                           | iours où                                             |                        |                            |
| Mai 8                       |                           |              |                                                                |                                                                                                    | vos données                                                                                         | s ont été ada                           | aptées.                                              | ~                      |                            |
|                             | Pas d'éléments aujourd'hu | í            |                                                                |                                                                                                    |                                                                                                    |                                         |                                                      | ~                      |                            |
| 0                           |                           |              |                                                                |                                                                                                    |                                                                                                    |                                         | (0)                                                  |                        |                            |
|                             |                           |              |                                                                |                                                                                                    |                                                                                                    |                                         | (₽) Vers mes médicam                                 | ents                   |                            |
|                             |                           | Dé           | tails par jou<br>Date ;<br>Type d'évér<br>Responsabl           | r (ordre chror<br>iement: rend<br>e de l'événen                                                             | nologique):<br>ez-vous, chang<br>nent.                                                              | gement,                                 |                                                      |                        |                            |

# Mes Médicaments : Calendrier des médicaments

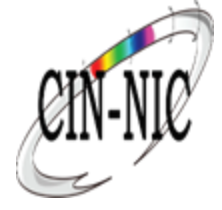

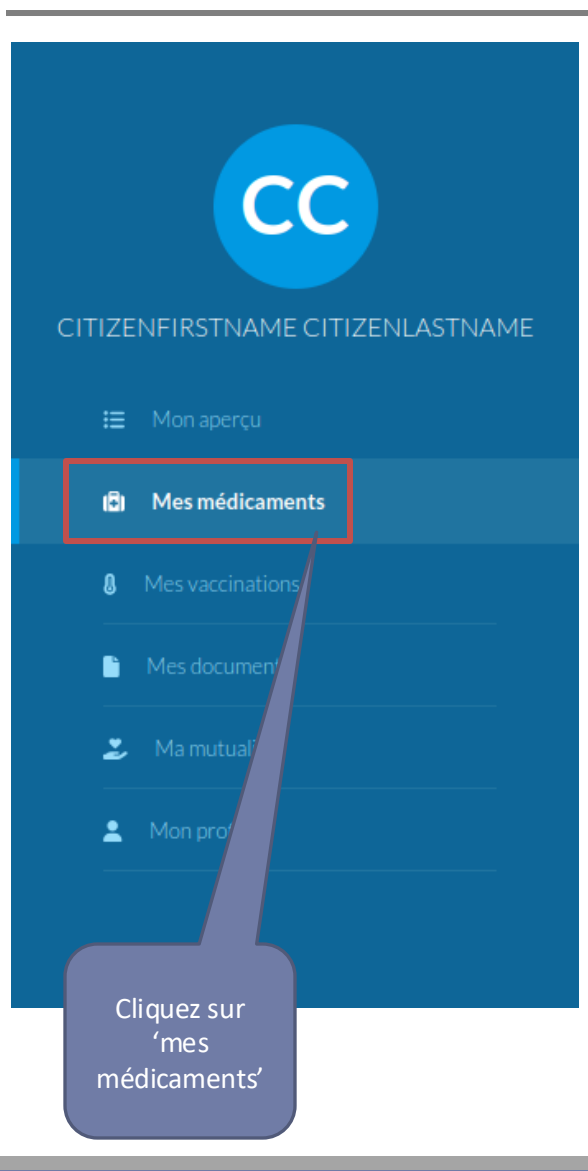

Un **calendrier des médicaments** est un aperçu complet et à jour de tous les médicaments que vous êtes censé prendre en tant que patient. Il est établi et tenu à jour par vos prestataires de soins (médecin, pharmacien, infirmière, etc.). Un calendrier des médicaments est nécessaire pour garder une vue d'ensemble des médicaments que vous devez prendre et à quel moment. Tous les médicaments ne doivent pas être pris ensemble.

Pour éviter les effets secondaires négatifs, il est important que vos professionnels de la santé sachent exactement quels médicaments vous prenez. En cas d'urgence, il peut être vital pour un médecin urgentiste de trouver rapidement les médicaments dont vous avez besoin.

Tous les médicaments que vous prenez peuvent être inscrits dans le calendrier des médicaments. Il ne s'agit donc pas seulement des médicaments prescrits par un médecin, mais aussi de ceux que vous avez achetés vous-même sans ordonnance chez le pharmacien ou que vous avez encore chez vous.

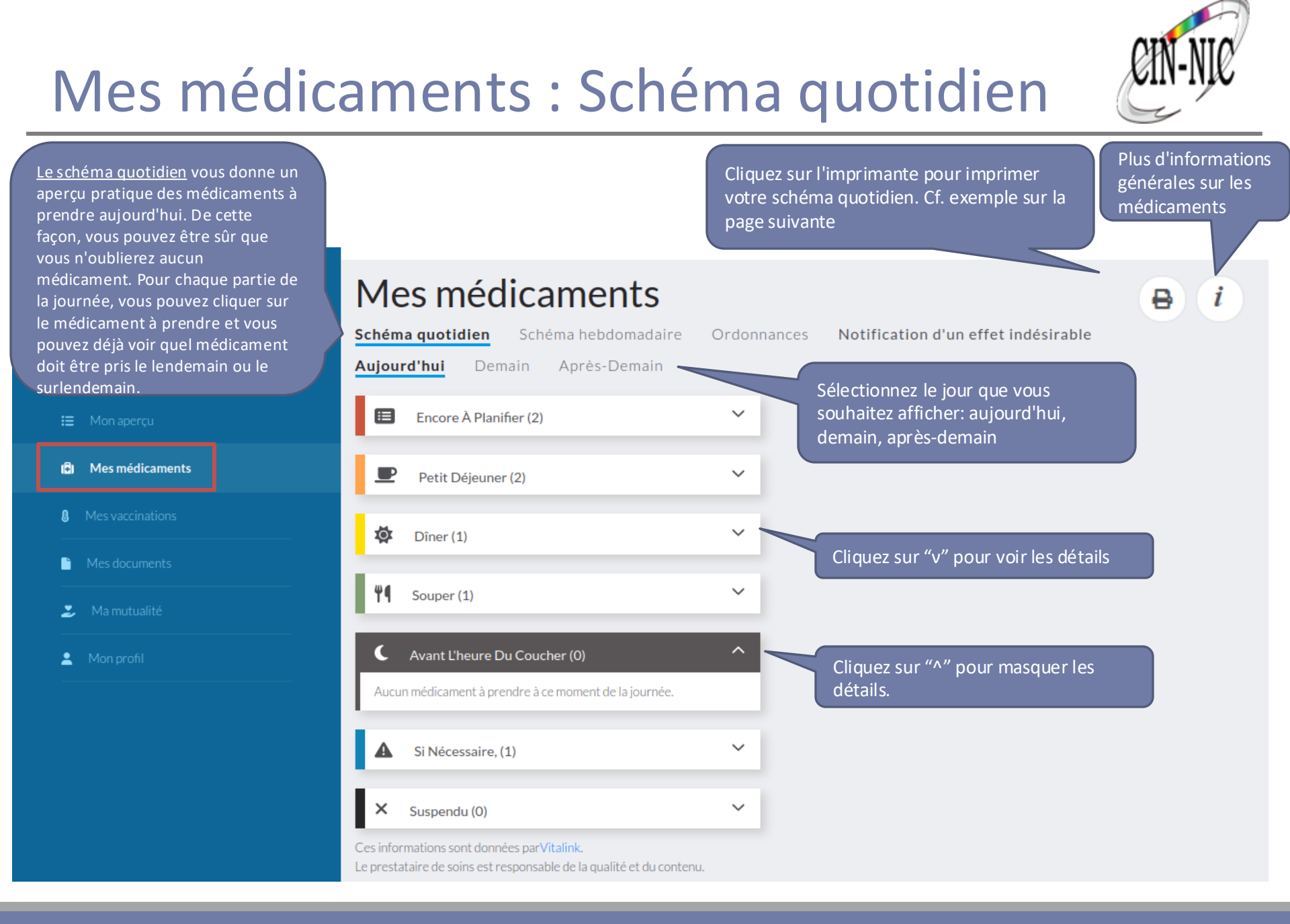

### Mes médicaments : Schéma quotidien

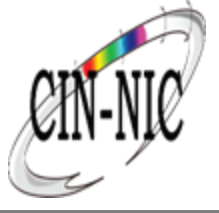

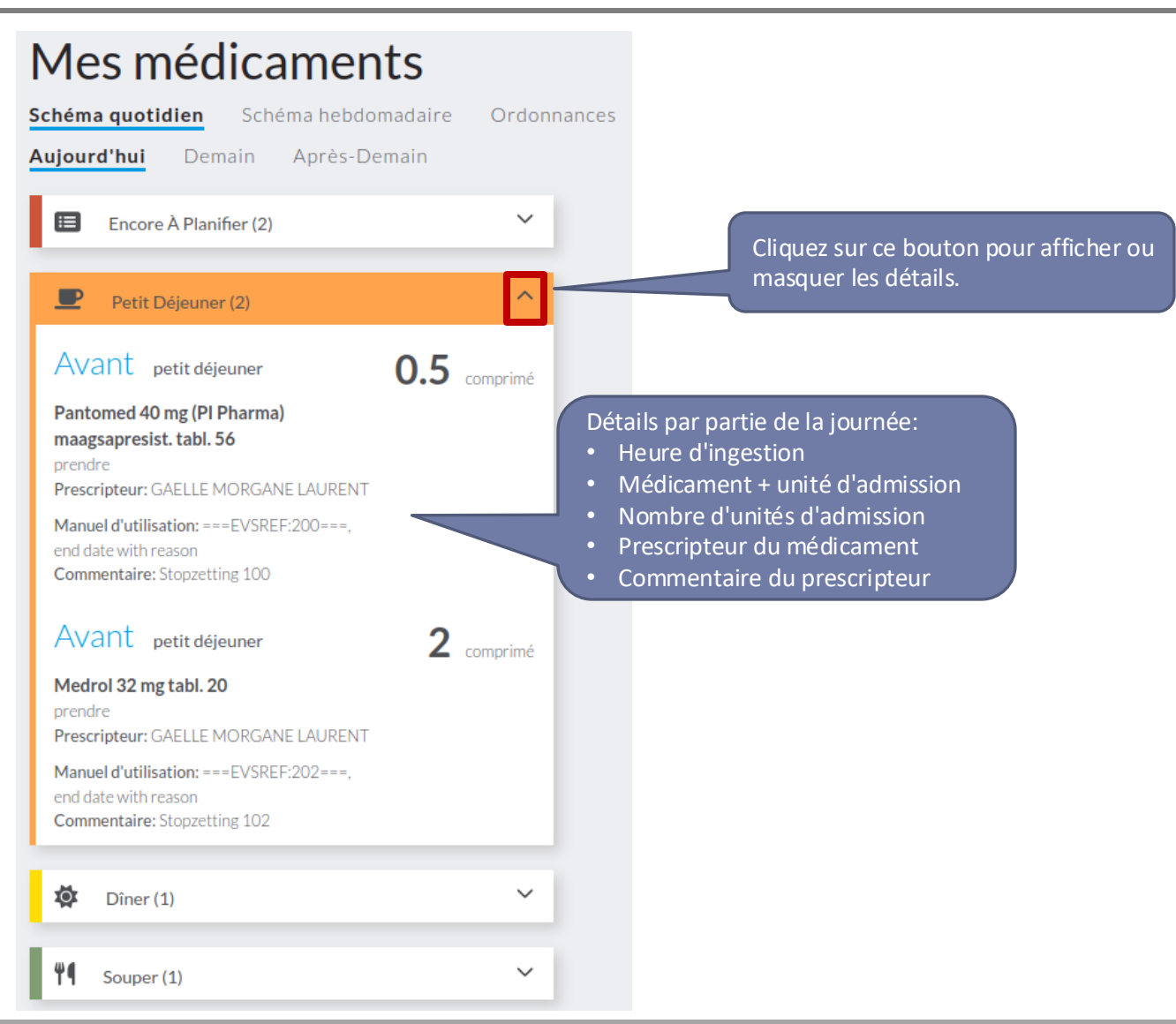

#### 07/03/2019

### MyHealthViewer : Mes médicaments

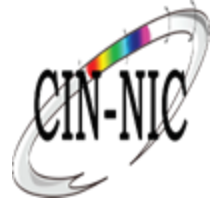

#### Imprimer et visualiser

|                                                     |      | _        | _     |           |                                                                                                    |                                                                                                    |
|-----------------------------------------------------|------|----------|-------|-----------|----------------------------------------------------------------------------------------------------|----------------------------------------------------------------------------------------------------|
| Nog in te plannen                                   |      |          |       |           |                                                                                                    |                                                                                                    |
| dia anno 1                                          | 1923 |          |       |           |                                                                                                    |                                                                                                    |
| Atenolol TEVA 50mg 90<br>tabletten                  | 1    | voor on  | tbijt | Dagelijks | Start: 17/06/2016                                                                                                    | Einde: Net opgegeven                                                                                                    |
| MOXONIDINE MYLAN<br>0,4 MG COMP PEL 100 X<br>0,4 MG | 1    |          |       | Dagelijks | Start: 17062016                                                                                                    | Einds: 18062016                                                                                                    |
| SOTALOL MYLAN 160<br>MG TABL 56X160MG               | 1/2  |          |       | Dagelijks | Start: 1906/2016                                                                                                    | Einde: Niet opgegeven                                                                                                    |
| Ibuprofen EG 30 x<br>400mg                          |      | 1        |       | Dagelijks | Start: 17/06/2016<br>STOP: 24/06/10<br>Nodex spacharting<br>alter Store at a<br>store Store at a<br>Nodex spectrating<br>released work y<br>John Official physiciae | Einder 1750702016<br>VERVOLG: 010716<br>Tjöldji, had knienkar verweige<br>V006/18<br>VERVOLG: 0607116<br>Tjöldji, het knienkar verweige<br>3006/18 |
| O Middagmaal                                        | -    | - Second | 12.3  |           |                                                                                                    |                                                                                                    |
| 4 Avondmaal                                         | ***  | tions.   | -     |           |                                                                                                    |                                                                                                    |
| C Bij het slapen                                    | v9X  |          |       |           |                                                                                                    |                                                                                                    |

### Mes médicaments : Schéma hebdomadaire

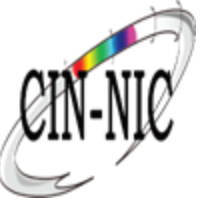

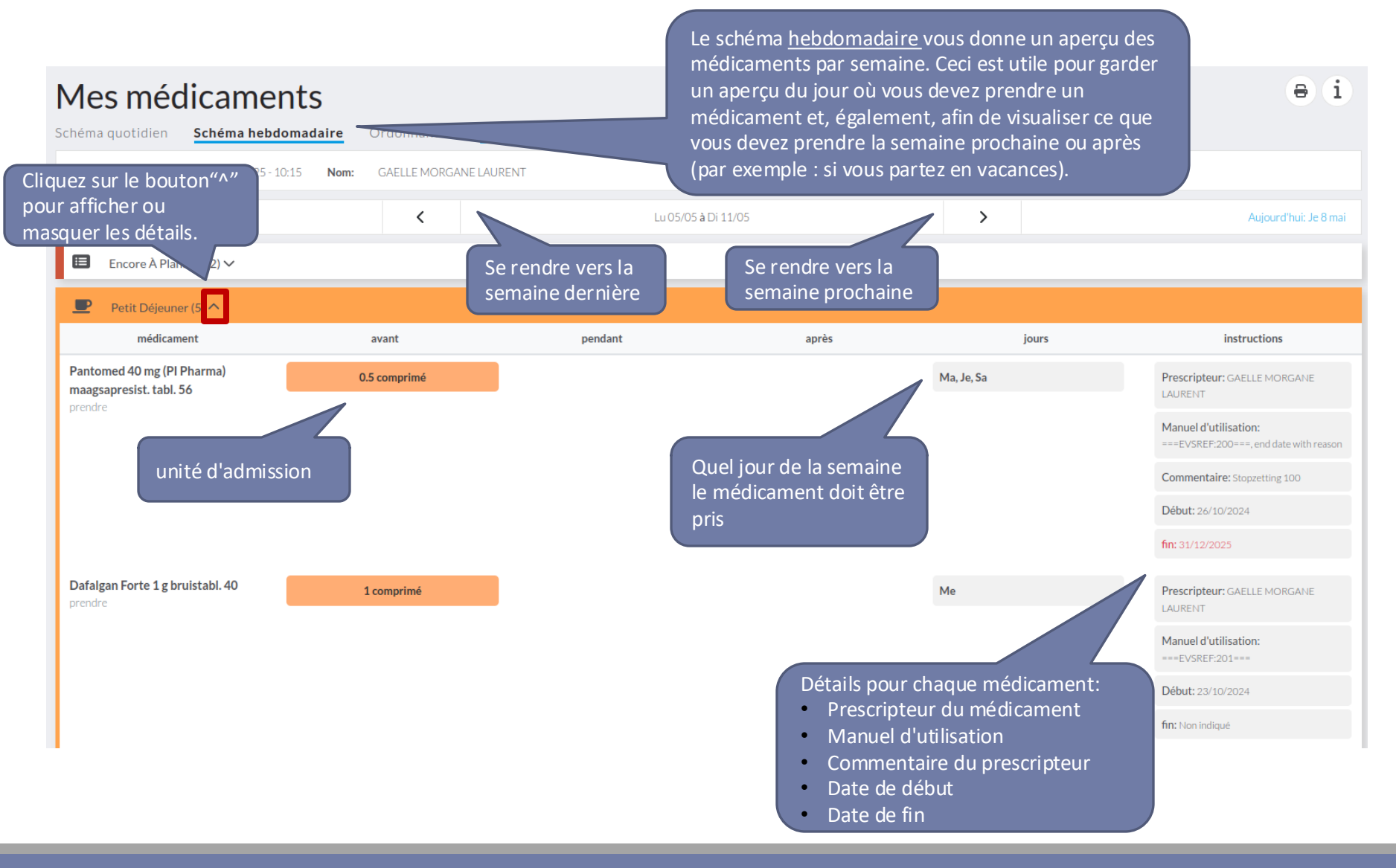

### Mes médicaments : Ordonnances

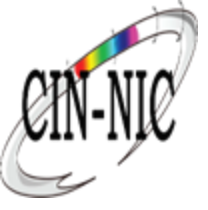

| Mes médi<br>Schèma quotidien | caments<br>Schéma hebdomadaire | Un aper<br>vos ordo<br>ouverte | cu de toutes<br>connances<br>s.<br>Cette option<br>permet de voir le<br>contenu d'une<br>ordonnance. | ₿ (i      |
|------------------------------|--------------------------------|--------------------------------|----------------------------------------------------------------------------------------------------|-----------|
| 10 prescriptions             |                                |                                |                                                                                                    |           |
| Prescription ID              |                                | Créé Le                        | Regardez                                                                                             | Supprimez |
| BEPOF87R3GL6                 |                                | 1 décembre 2020                | 0                                                                                                    | Π.        |
| BEP04DXL7PYZ                 |                                | 1 décembre 2020                | 0                                                                                                    | Ξ.        |
| BEPOFKCA7KM0                 |                                | 1 décembre 2020                | 0                                                                                                    | ΰ.        |
| BEPOLG9423Z9                 |                                | 1 décembre 2020                | 0                                                                                                    | <b>1</b>  |
| BEPOKTC4MN6D                 |                                | 1 décembre 2020                | 0                                                                                                    | Ω.        |
| BEPOFB8PZK1A                 |                                | 1 décembre 2020                | 0                                                                                                    | 1         |
| BEPOKHDW1EEF                 |                                | 1 décembre 2020                | Supprimer cette ordonnance.                                                                          | Ť.        |
| BEP01AX1KXNA                 |                                | 1 décembre 2020                | 0                                                                                                    | Π.        |
| BEPOMSBRAKE5                 |                                | 1 décembre 2020                | 0                                                                                                    | Π.        |
| BEP065E2RPK6                 |                                | 1 décembre 2020                | 0                                                                                                    | Ξ.        |
|                              |                                |                                |                                                                                                    |           |

Ces données sont fournies par Recip-e. La source authentique est gérée par Recip-e vzw.

### Mes médicaments : Effet Indésirable

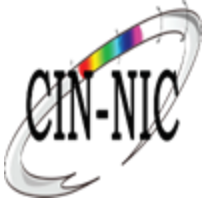

| Mes médicaments<br>Schéma quotidien Schéma hebdomadaire Ordonnances Notification                                                                                        | n d'un effet indésirable |            | ə i                                                                                                    |
|----------------------------------------------------------------------------------------------------|--------------------------|------------|----------------------------------------------------------------------------------------------------|
| dernière mise à jour: 19/03/2025 - 10:15 Nom: GAELLE MORGANE AT                                                                                                    |                          |            |                                                                                                    |
| <ul> <li>Encore À</li> <li>Cet onglet renvoie vers le site web<br/>approprié pour signaler tout effet</li> <li>Petit Dé</li> <li>secondaire d'un médicament.</li> </ul> | Lu 05/05 à Di 11/05      | >          | Aujourd'hui: Je 8 mai                                                                                                    |
| médi                                                                                                    | pendant après            | jours      | instructions                                                                                                    |
| Pantomed 40 mg (Pl Pharma)<br>maagsapresist. tabl. 56<br>prendre<br>0.5 comprimé                                                                                        |                          | Ma, Je, Sa | Prescripteur: GAELLE MORGANE<br>LAURENT<br>Manuel d'utilisation:<br>===EVSREF:200===, end date with reason<br>Commentaire: Stopzetting 100<br>Début: 26/10/2024<br>fin: 31/12/2025 |
| Dafalgan Forte 1 g bruistabl. 40 1 comprimé prendre                                                                                                    |                          | Me         | Prescripteur: GAELLE MORGANE<br>LAURENT<br>Manuel d'utilisation:<br>===EVSREF:201===<br>Début: 23/10/2024                                                                          |

**MYHEALTHVIEWER** 

fin: Non indiaué

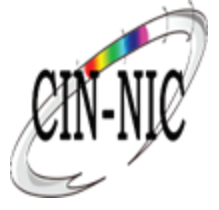

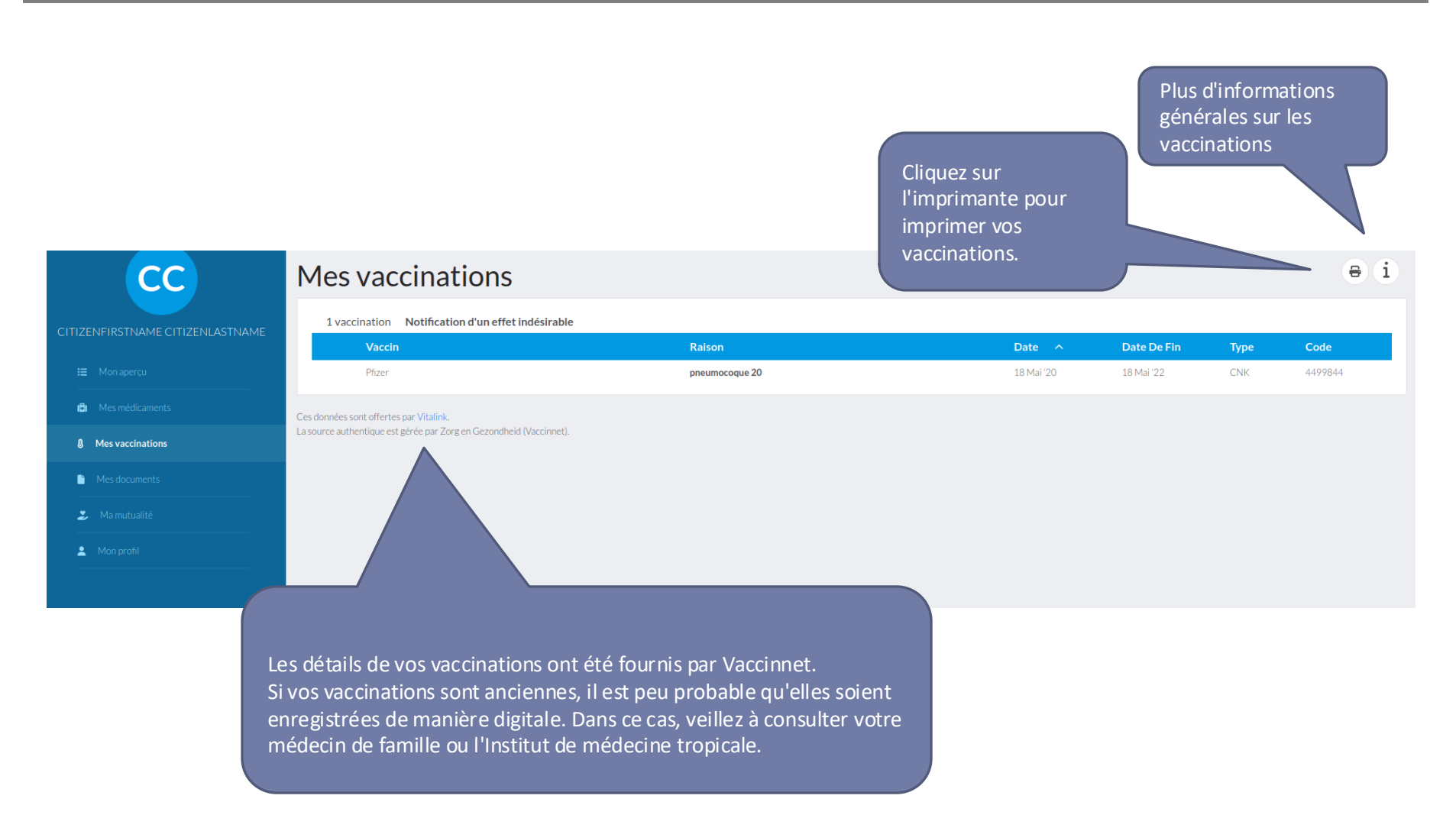

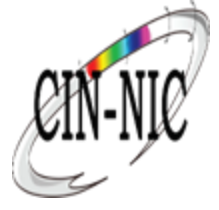

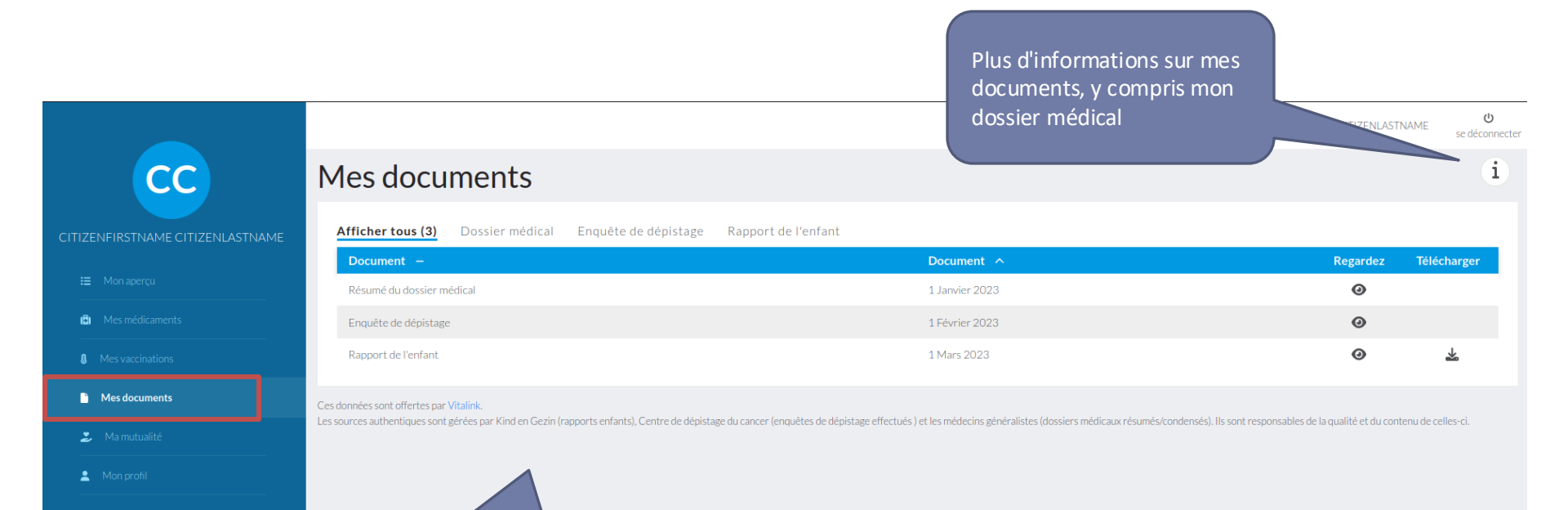

Sous **Mes documents**, vous pouvez trouver toutes sortes de documents, rapports, etc. partagés par vos prestataires de soins de santé et auxquels vous avez accès. Vous pouvez visualiser, télécharger ou imprimer ces documents. S'il existe plusieurs documents du même type, il existe également la possibilité de trier par type, date, auteur.

### Mes documents : Dossier médical

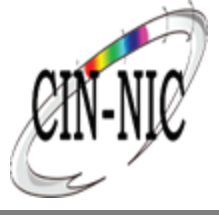

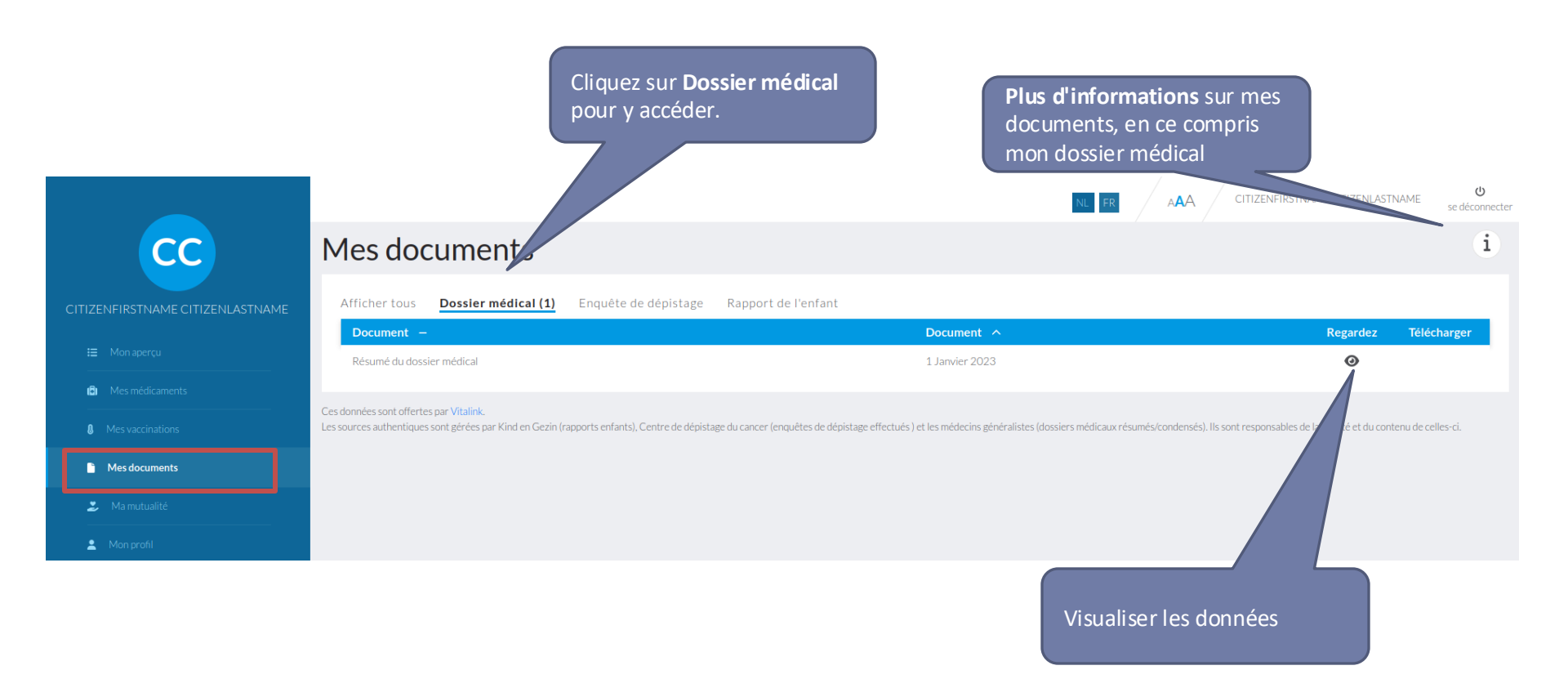

### Mes documents : Dossier médical

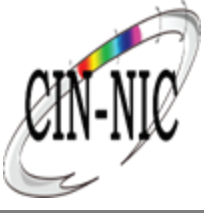

| М   | es données médicales Gaelle Baurent                                |                 | Exemple du Résumé du Dossier<br>médical.                                                                                  | Cliquer sur "X" por<br>dosser médical. | ur fermer le               | - ×    |
|-----|--------------------------------------------------------------------|-----------------|----------------------------------------------------------------------------------------------------|----------------------------------------|----------------------------|--------|
|     | Gestionnaires du DMG                                               |                 |                                                                                                    |                                        |                            | ^      |
|     | Nom                                                                | Fonction        | Inami                                                                                                    |                                        |                            |        |
|     | Gaelle Baurent                                                     | médecin         | 17009048000                                                                                                    |                                        |                            |        |
|     | Gaelle Laurent                                                     | médecin         | 17009048000                                                                                                    |                                        | Cliquez sur un onglet pour |        |
|     | Allergies                                                          |                 |                                                                                                    |                                        | l ouvrir ou le fermer.     |        |
|     | Intolérances médicamenteuses                                       |                 |                                                                                                    |                                        |                            | $\sim$ |
|     | Antécédents médicaux                                               |                 | e résumé de dossier médical offre ι                                                                                       | In                                     |                            | $\sim$ |
|     | Facteurs de risques                                                | a               | perçu de votre situation de santé. \                                                                                      | /ous y                                 |                            | $\sim$ |
|     | Facteurs de risque sociaux                                         | re              | etrouvez la liste des professionnels<br>vant créé ou modifié votre dossier. I                                             | de santé<br>les                        |                            | $\sim$ |
|     | Vaccins                                                            | pi              | roblèmes de santé en cours ou pas                                                                                         | sés, ainsi                             |                            | $\sim$ |
|     | Médications                                                        | qué             | ue les traitements associés. Il comp<br>galement la liste de vos médicamer                                                | orend                                  |                            | $\sim$ |
|     | Problèmes                                                          | a               | ctuels, vos vaccinations, les intoléra                                                                                    | ances                                  |                            | $\sim$ |
|     | Traitements                                                        | m<br>ai         | nédicamenteuses connues, ainsi qu<br>ntécédents médicaux. Enfin, les fac                                                  | e vos<br>teurs de                      |                            | $\sim$ |
| .es | adonnées de votre dossier de santé font défaut ou sont incompletes | ris<br>re<br>vi | sque médicaux et sociaux sont éga<br>enseignés afin de fournir à vos soigi<br>ision complète de votre co <u>ntexte de</u> | lement<br>hants une<br>santé.          |                            |        |

# Mes documents : Enquête de dépistage

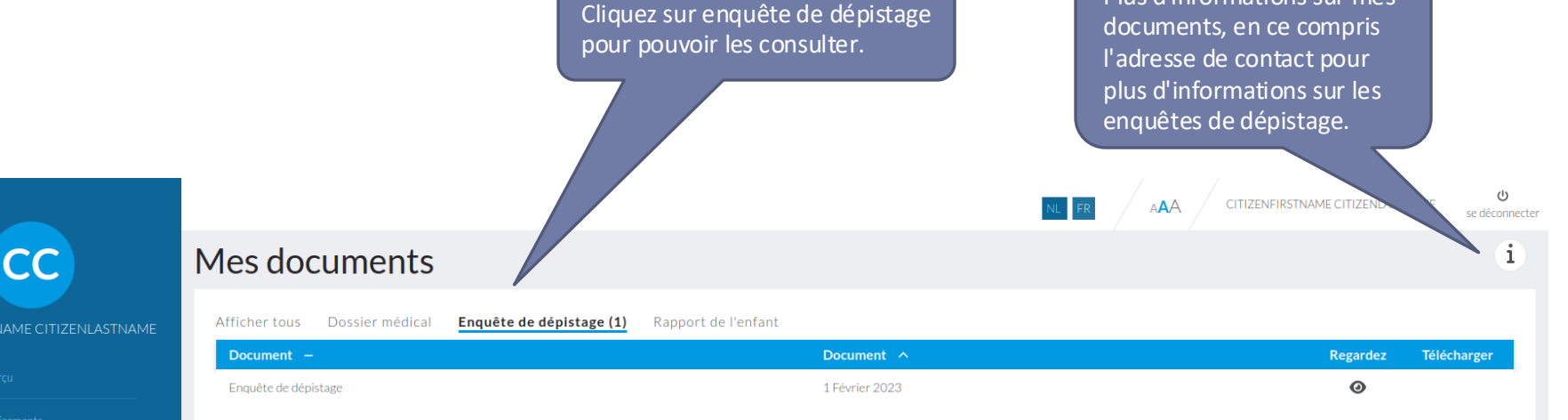

Les sources authentiques sont gérées par Kind en Gezin (rapports enfants). Centre de dépistage du cancer (enquêtes de dépistage effectués ) et les médecins généralistes (dossiers médicaux résumés/condensés). Ils sont responsables de la qualité et du contenu de celles-ci.

Mes vaccinations

Mes médicaments

- Mes documents
- 🍃 🍰 Ma mutualité

🚊 🛛 Mon profil

Les dépistages de population enregistrés sont collectés auprès de Vitalink. Vous recevrez les informations suivantes pour chaque enquête:

- Date de l'enquête ou de l'invitation
- Nom de l'étude

Ces données sont offertes par Vitalink.

• Informations concernant l'invitation ou la participation

### Mes documents : Rapport de l'enfant

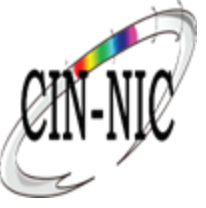

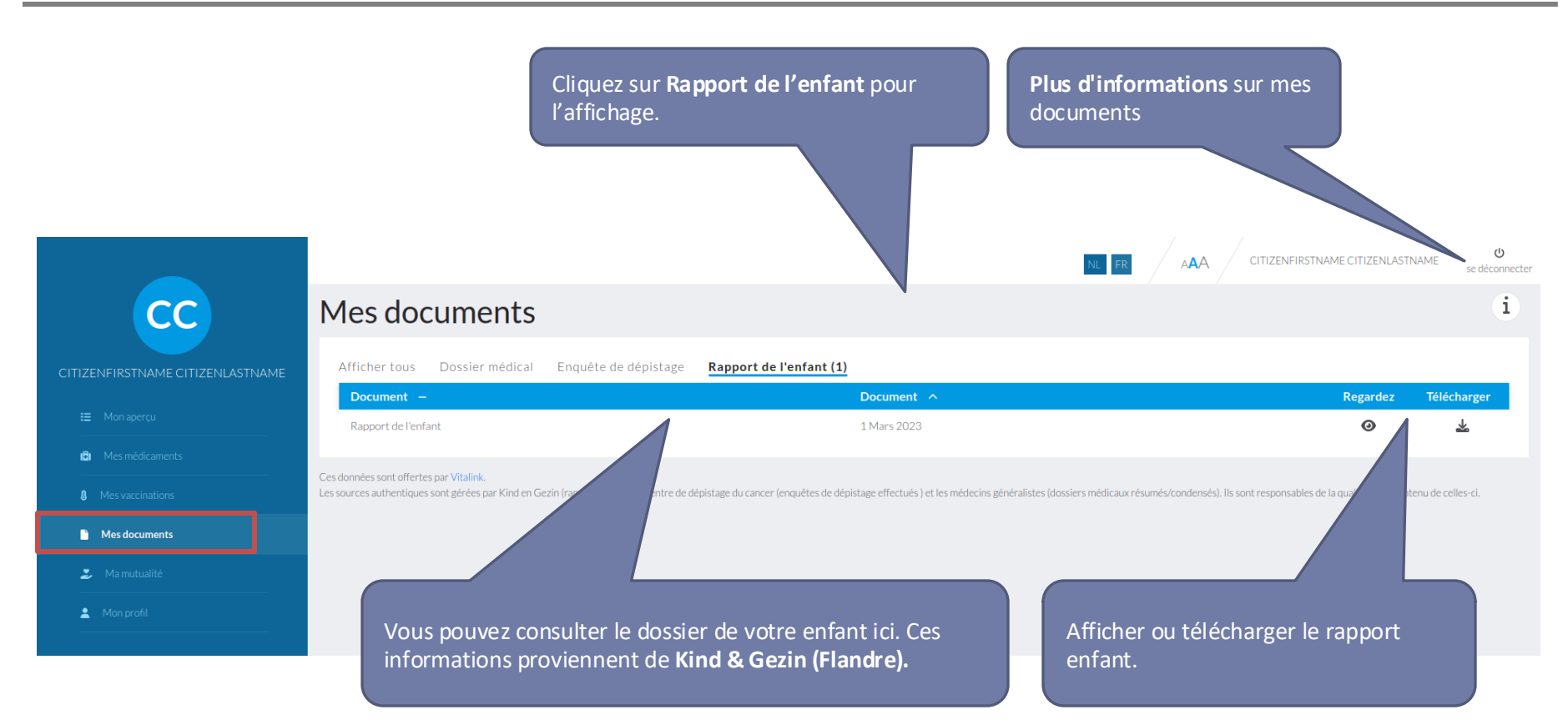

Vous ne pouvez consulter que le rapport de votre propre enfant. Voulez-vous consulter le rapport de votre enfant ? Dans ce cas, déconnectez-vous et reconnectez-vous sous le nom de votre enfant.

### Mes documents : Rapport de l'enfant

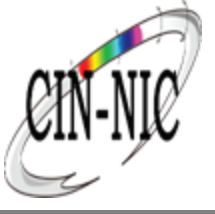

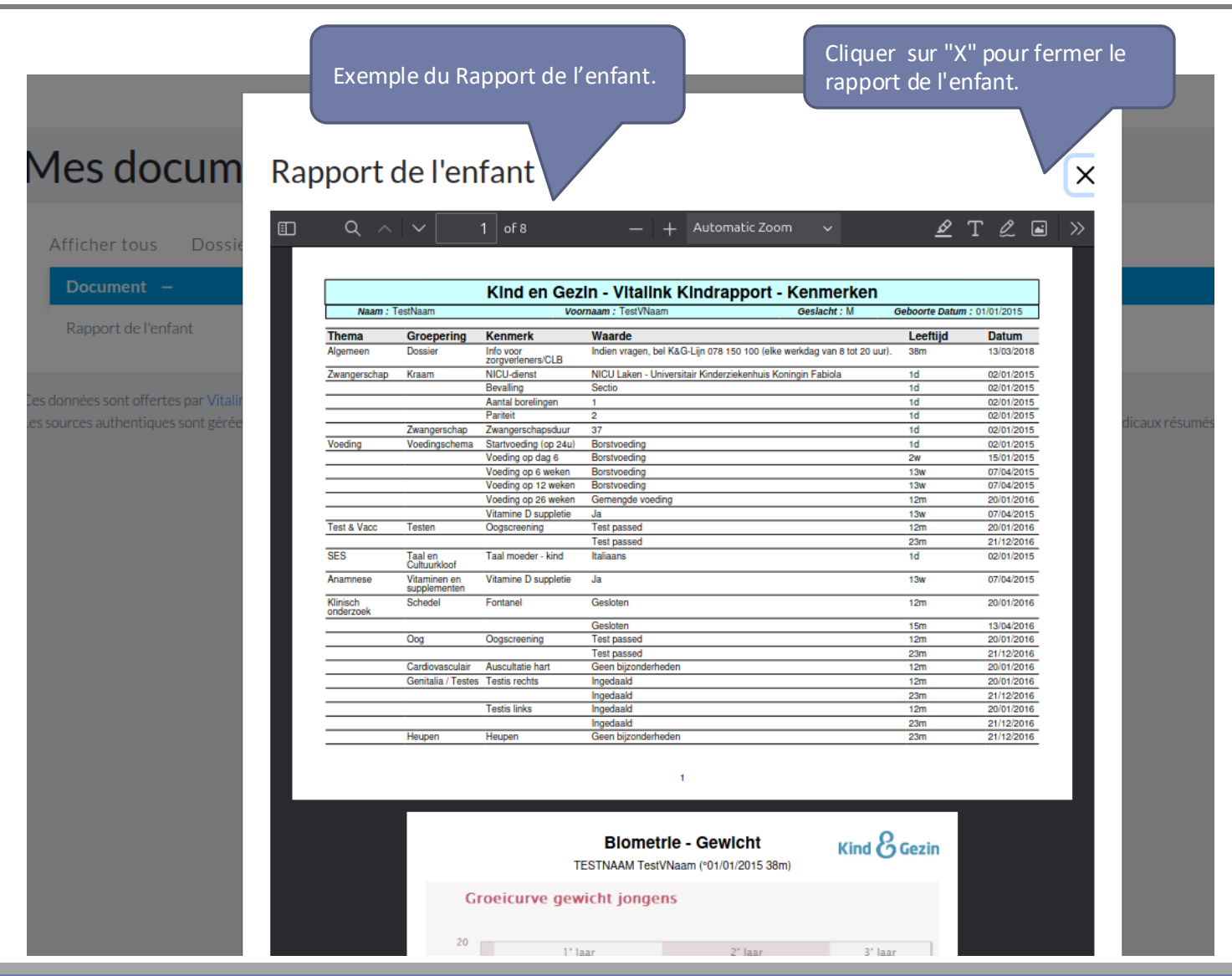

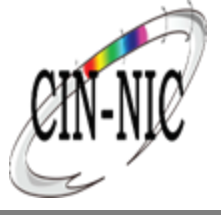

|                                  |                                            | <b>U</b><br>léconnecter |
|----------------------------------|--------------------------------------------|-------------------------|
| СС                               | Ma mutualité<br>Guichet eMut               |                         |
| CITIZENFIRSTNAME CITIZENLASTNAME | Votre guichet eMut                         |                         |
| i≣ Mon aperçu                    | Allez vers mon guichet eMut                |                         |
| B Mes médicaments                |                                            |                         |
| 8 Mes vaccinations               |                                            |                         |
| Mes documents                    | Cliquez sur le bouton, afin d'ouvrir votre |                         |
| 🏂 Ma mutualité                   | dossier dans votre mutualité               |                         |
| Mon profil                       |                                            |                         |
|                                  |                                            |                         |
|                                  |                                            |                         |
|                                  |                                            |                         |
|                                  |                                            |                         |
|                                  |                                            |                         |
|                                  |                                            |                         |
|                                  |                                            |                         |

### Mon profil : Mes données personnelles

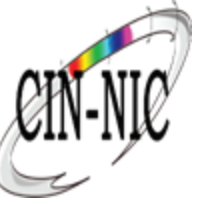

|                                 | Cliquez sur <b>Mes donne</b><br><b>personnelles</b> pour les | ées<br>consulter                 |                                           | NL FR AAA CITIZENFIRSTNAME CITIZENLAS   | TNAME 😃 se déconnecter |
|---------------------------------|--------------------------------------------------------------|----------------------------------|-------------------------------------------|-----------------------------------------|------------------------|
| СС                              | Mon profil<br>Mes données personnelles                       | quipe soignante Mandats Consente | ment au partage de données Autres sources |                                         | i                      |
| ITIZENFIRSTNAME CITIZENLASTNAME | citizenFirstname citizenLastname                             |                                  |                                           |                                         |                        |
|                                 | Numéro de registre national                                  | 69.05.10-123.45                  |                                           |                                         |                        |
| Mes médicaments                 | Date de naissance                                            | 06/05/1980                       |                                           |                                         |                        |
|                                 | Domicile                                                     | Brussels                         | Code postal                               | 1000                                    |                        |
|                                 | Rue                                                          | Great Place 1                    | Boîte                                     |                                         |                        |
| Mes documents                   | Mes données médicales Gael                                   | e Baurent                        |                                           |                                         |                        |
| 🍃 Ma mutualité                  | Gestionnaires du DMG                                         |                                  |                                           |                                         | ~                      |
| 💄 Mon profil                    | Nom                                                          | Fonction                         | Inami                                     |                                         |                        |
|                                 | Gaelle Baurent                                               | médecin                          | 17009048000                               |                                         |                        |
|                                 | Gaelle Laurent                                               | médecin                          | 17009048000                               |                                         |                        |
|                                 | Allergies                                                    |                                  | Vous pouvez                               | consulter ici vos                       | $\sim$                 |
|                                 | Intolérances médicamenteuses                                 |                                  | données adn<br>médicales. C               | ninistratives et<br>ela s'utilise de la | ~                      |
|                                 | Antécédents médicaux                                         |                                  | meme maniè                                | ère que pour le                         | $\checkmark$           |
|                                 | Facteurs de risques                                          |                                  | dossier médi                              | cal dans "Mes                           | $\sim$                 |
|                                 | Facteurs de risque sociaux                                   |                                  | documents .                               |                                         | $\sim$                 |

### Mon profil : Mon équipe soignante

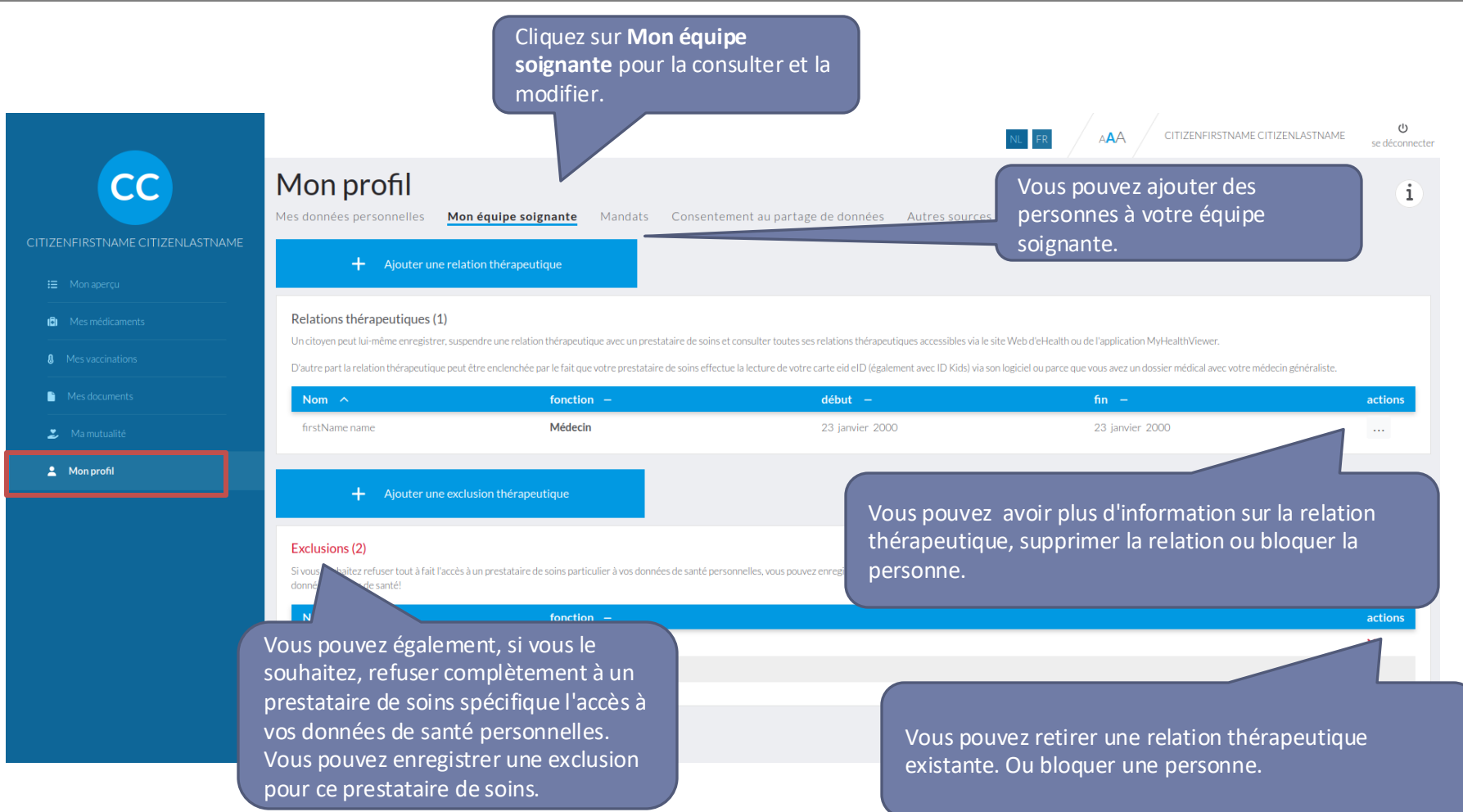

Une **relation thérapeutique** est une relation que vous, en tant que citoyen/patient, établissez avec votre prestataire de soins de santé, lui permettant ainsi de partager et de consulter vos données de santé par voie électronique si vous avez enregistré votre consentement éclairé via l'onglet **consentement au partage de données**.

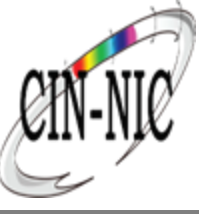

### Mon profil : Mon équipe soignante -Ajouter quelqu'un

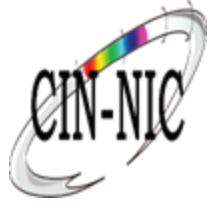

|                     |                                                                  |                                                                                                    | NL FR AAA CITIZENFIRSTNAME CITIZENLASTNAME                                      | <b>ن</b><br>se déconnecter |
|---------------------|------------------------------------------------------------------|----------------------------------------------------------------------------------------------------|---------------------------------------------------------------------------------|----------------------------|
| CC<br>NLASTNAME     | Mon profil<br>Mes données personnelles Mon équi                  | <b>pe soignante</b> Mandats Consentement au partage de données                                     | Autres sources                                                                  | i                          |
|                     | + Ajouter une relation the                                       | érapeutique                                                                                        |                                                                                 |                            |
| (B) Mes médicaments | Relations thérapeutiques (1)                                     |                                                                                                    |                                                                                 |                            |
|                     | Un citoyen peut lui-même enregistrer, suspendre un               | e relation therapeutique avec un prestataire de soins et consulter toutes ses relations therapeuti | iques accessibles via le site Web d'eHealth ou de l'application MyHealthViewer. |                            |
| Mes documents       | Ajouter une rela                                                 | ation thérapeutique                                                                                |                                                                                 |                            |
| 🏂 Ma mutualité      | Via cet écran vous pouvez air                                    | outer manuellement à vos relations thérapeutiques un p                                             | restataire de soins formel ou informel                                          |                            |
| Mon profil          | Vous pouvez effectuer une re<br>soins' sur le nom, lieu, spécial | echerche d'un prestataire de soins formel tel que votre r<br>lisation, etc.                        | médecin, cardiologue, etc. via la touche ' recherche d'un prestatai             | ire de                     |
|                     | Effectuer un ajout à p                                           | artir d'une liste de prestataires de soins agréés                                                  | Ajouter manuellement                                                            |                            |
|                     | hCPFirstname hCPLastName                                         | Médecin                                                                                            |                                                                                 | ×                          |
|                     | pharmacy's name                                                  | Pharmacie Indépendante                                                                             |                                                                                 | ×                          |
|                     |                                                                  |                                                                                                    |                                                                                 |                            |

### Mon profil : Mandats

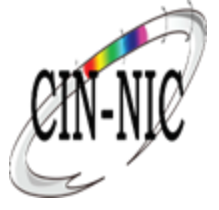

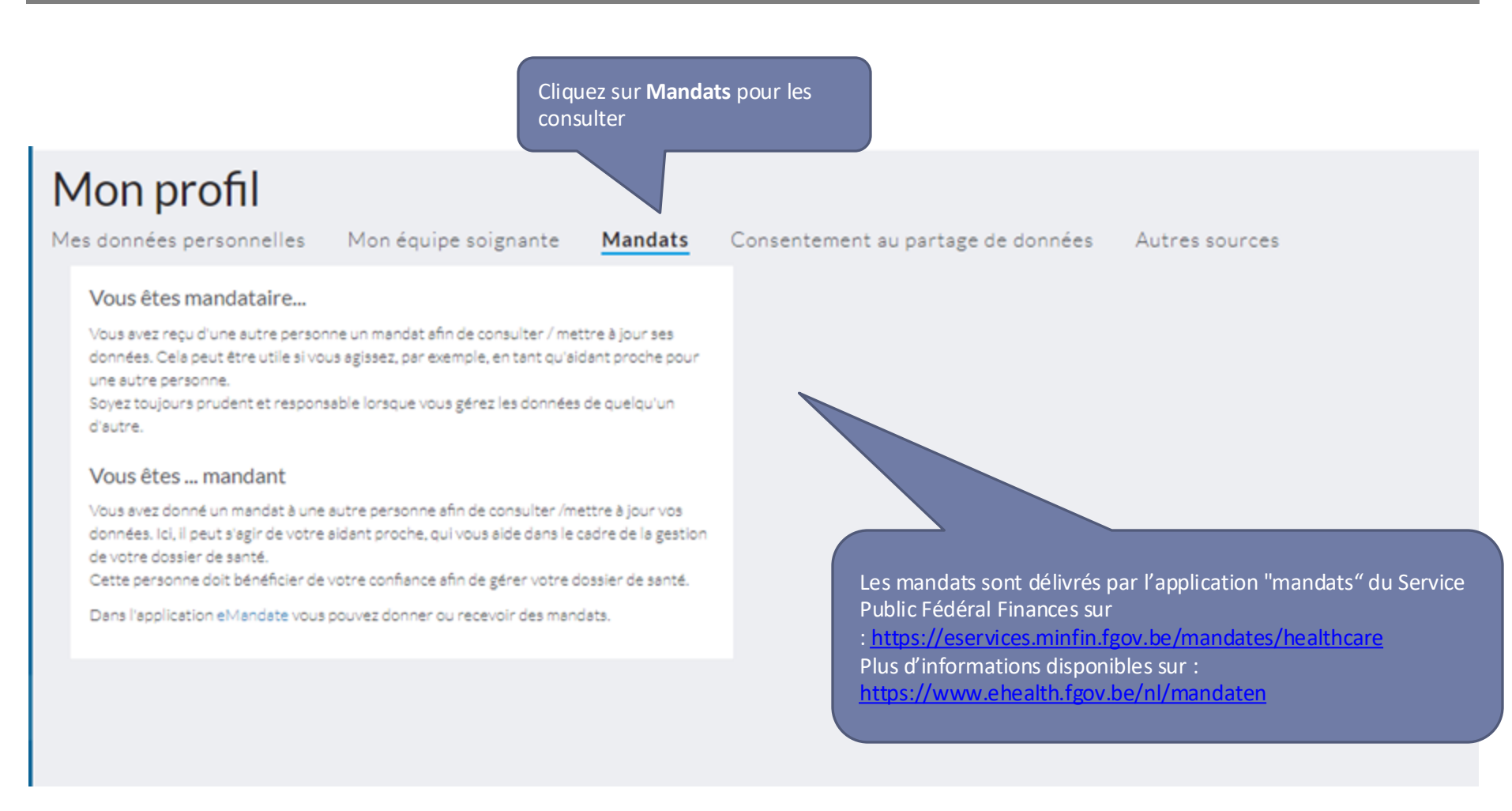

# Mijn profil : Consentement au partage de données

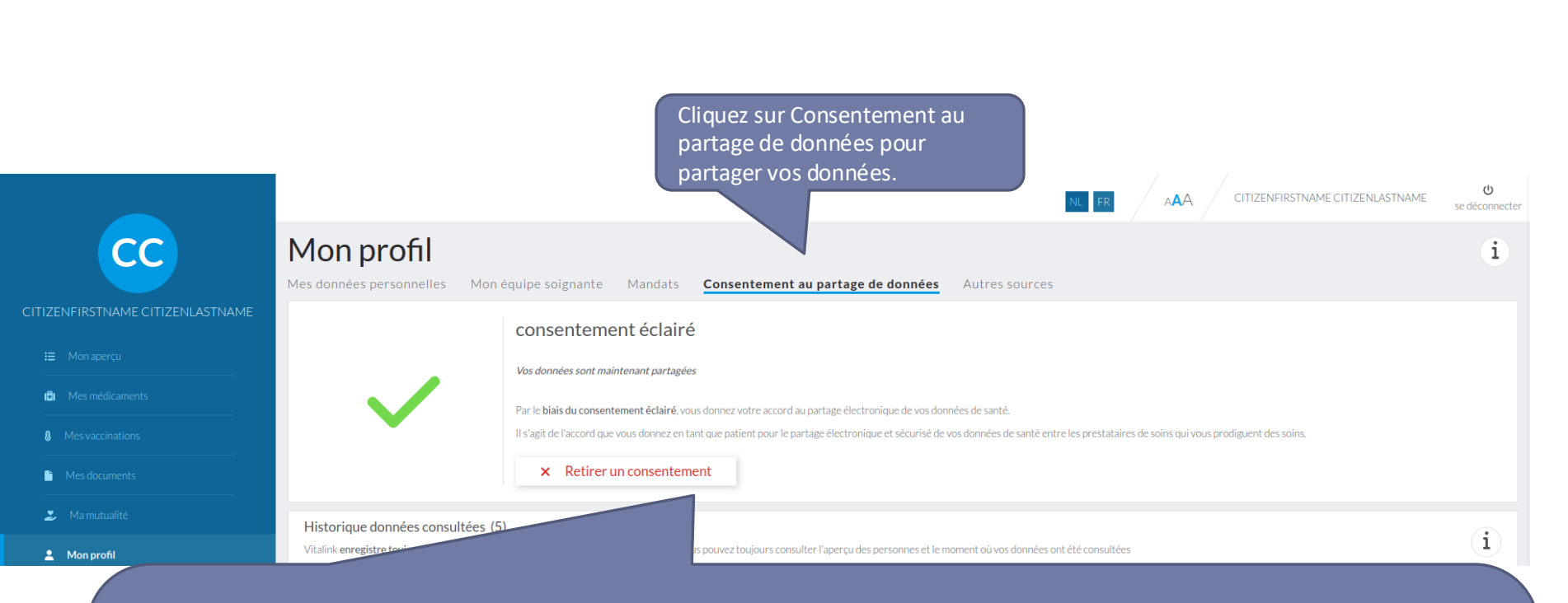

Par le biais du consentement éclairé, vous consentez au partage électronique de vos données de santé. Il s'agit de l'accord que vous donnez en tant que patient pour le partage électronique et sécurisé de vos données de santé entre les prestataires de soins de santé qui vous traitent.

Le partage de vos données a lieu exclusivement dans le cadre de la continuité et de la qualité des soins. Le règlement relatif à la protection de votre vie privée est respecté. Ce sont vos données et elles sont protégées. Vous pouvez également décider à tout moment de ne plus partager ces données. Ce consentement est valable pour l'ensemble de la Belgique. Tous les prestataires de soins, tous les hôpitaux et tous les réseaux de santé sont concernés.

En outre, vos données ne sont pas accessibles à tous. Un prestataire de soins de santé officiel doit donc être en mesure de démontrer qu'il entretient une relation thérapeutique avec vous en tant que patient. Un prestataire de soins informels peut vous donner l'autorisation par le biais de mandats.

# Mon profil : Consentement au partage de données

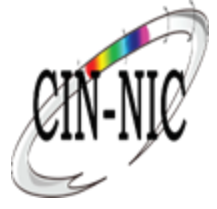

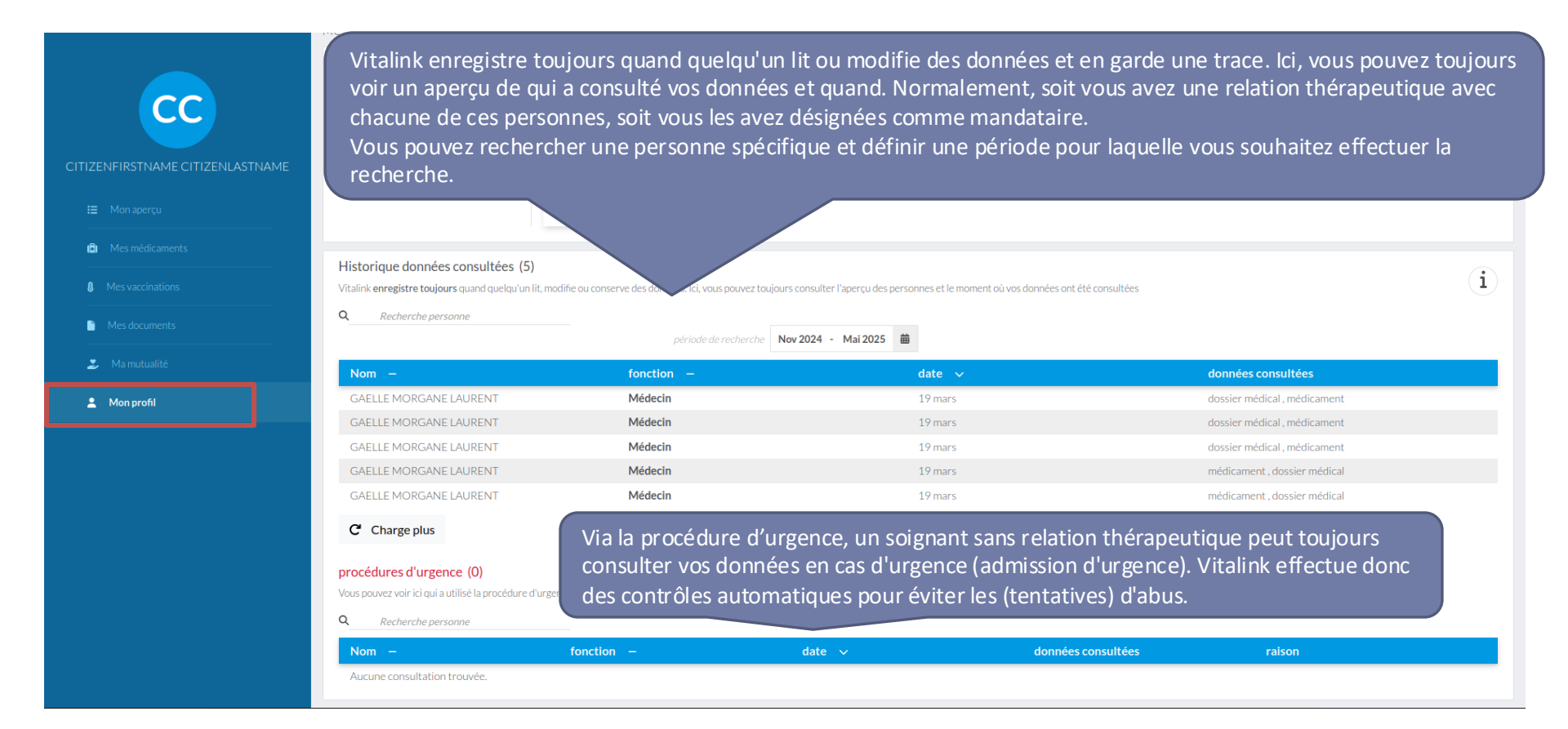

### Mon profil : Autres sources

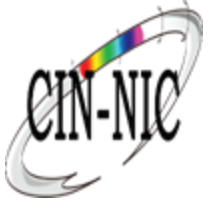

|                                                                  | NL FR AAA CITIZENFIRSTNAME CITIZENLASTNAME O |
|------------------------------------------------------------------|----------------------------------------------|
| CC Mon profil                                                    | i                                            |
| Mes données personnelles Mon équipe soignante Mandats Consenteme | ent au partage de données Autres sources     |
| CITIZENFIRSTNAME CITIZENLASTNAME MaSanté                         |                                              |
| IE Moniapercu Allez vers MaSanté                                 |                                              |
| C Mes médicaments                                                |                                              |
| Mes vaccinations                                                 |                                              |
| Mes documents                                                    |                                              |
| 🎿 Ma mutualité                                                   |                                              |
| ▲ Mon profil                                                     |                                              |
|                                                                  |                                              |
|                                                                  |                                              |
|                                                                  |                                              |
|                                                                  |                                              |
|                                                                  |                                              |
|                                                                  |                                              |
|                                                                  |                                              |

### Se déconnecter

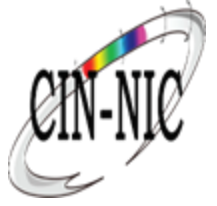

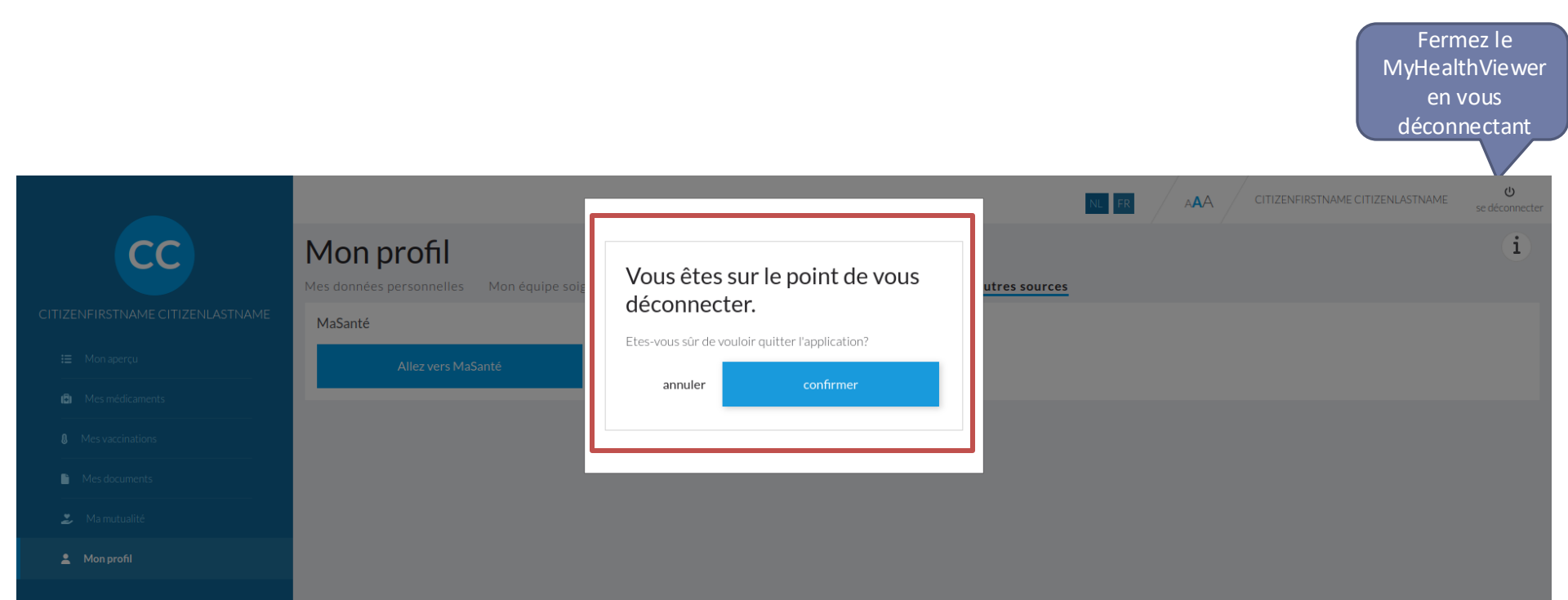

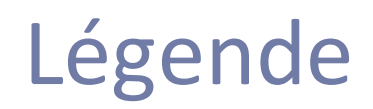

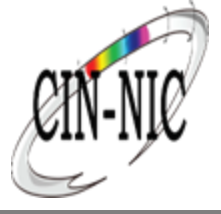

| Symbol       | Description                                       |
|--------------|---------------------------------------------------|
| i            | Plus d'informations disponibles sur cette section |
| *            | Téléchargement du document                        |
| ₽            | Imprimer le document                              |
| *            | Afficher la liste ou les détails                  |
| А <b>А</b> А | Changer la taille de la police                    |
|              | Bouton de déconnexion                             |
| C            | Données non disponibles, cliquez pour réessayer.  |

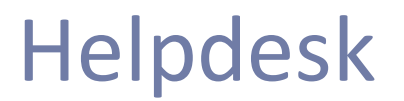

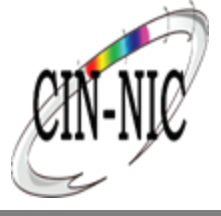

Si vous avez des questions, veuillez compléter le formulaire de contact sur la page d'accueil de MyHealthViewer. Ou nous contacter via <u>support@intermut.be</u>

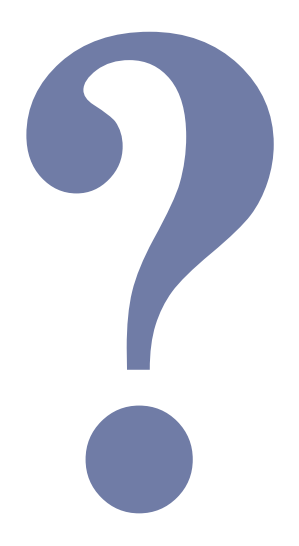